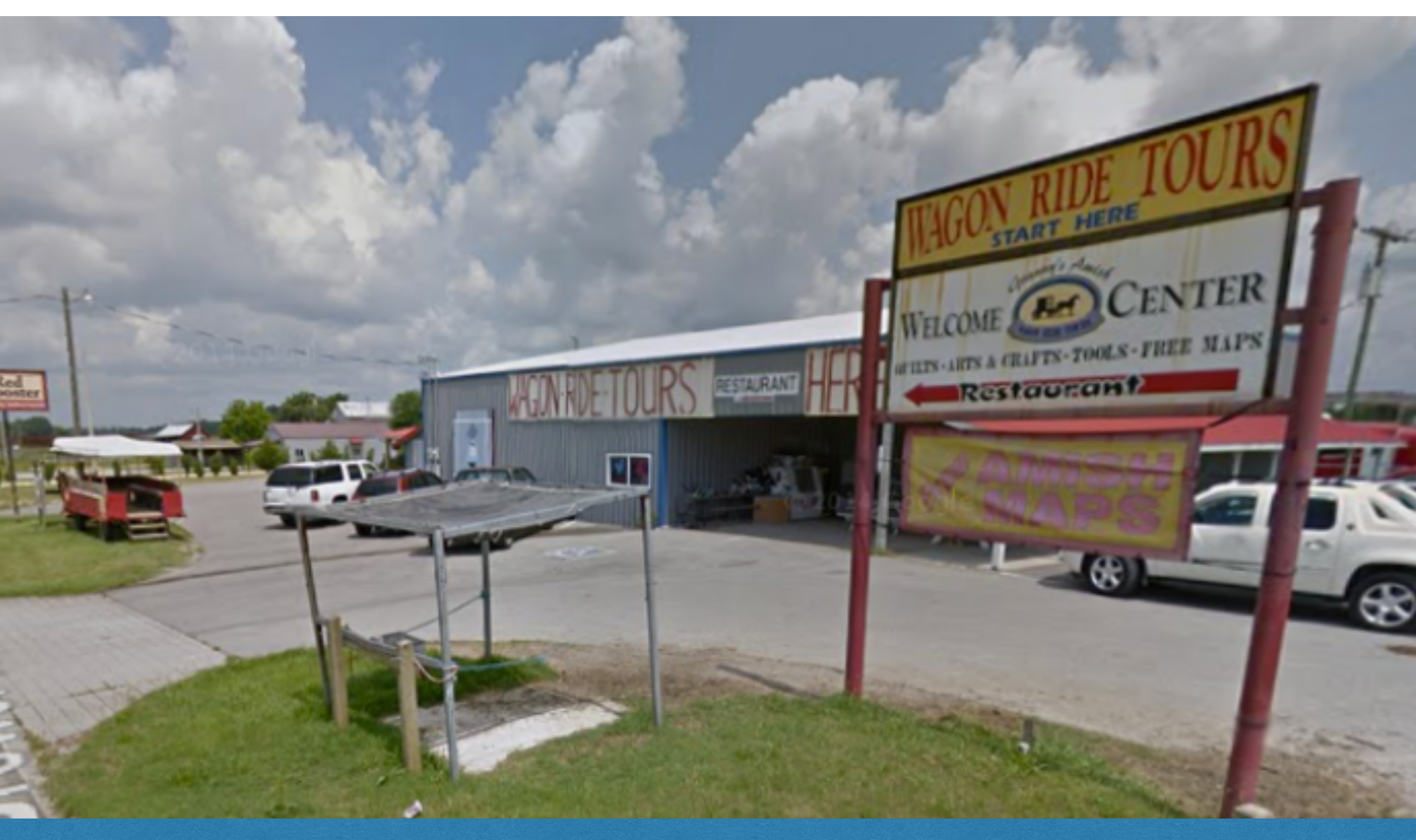

## Amish Cultural Landscape Assignment

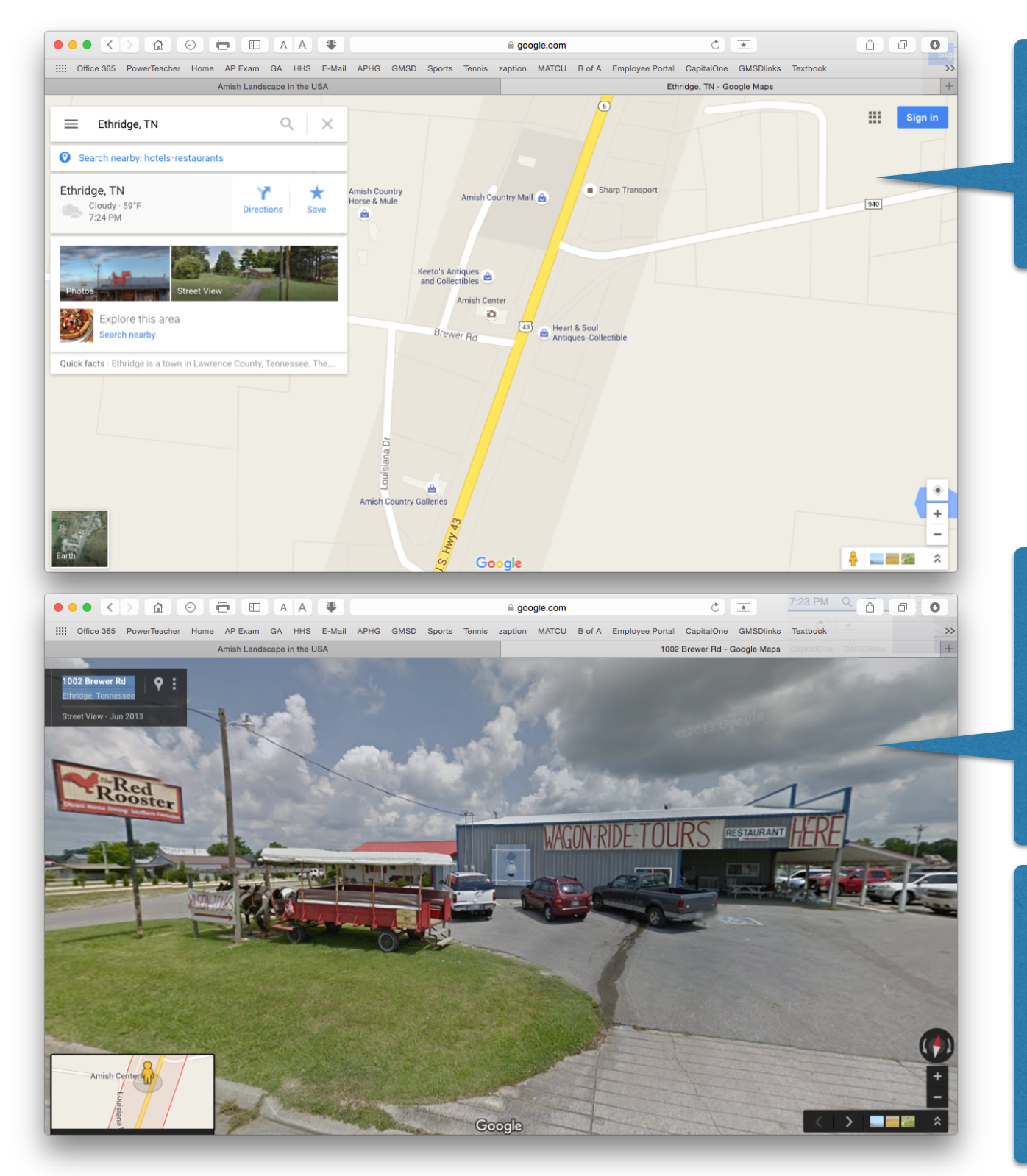

## Use GoogleMaps to find each your Amish location.

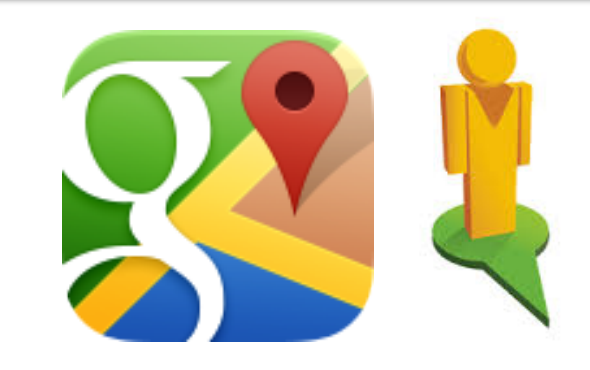

Use Google Street View to view your building, sign, etc.

On your Mac Computer use Shift - Command - 4 to take a snapshot of your house.

## Use the link below to go to the Amish USA Landscape Map... http://j.mp/1VxZ5WE

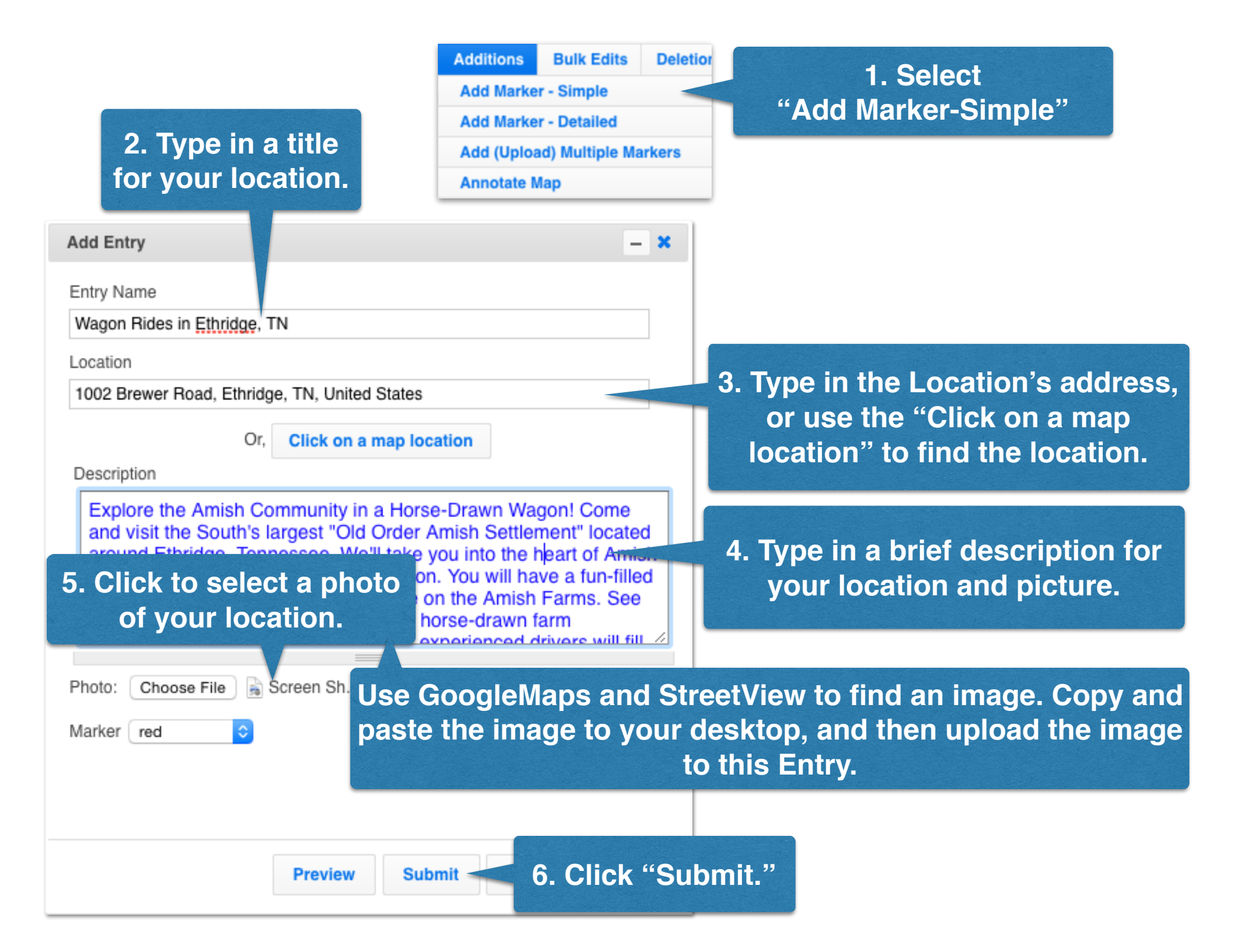